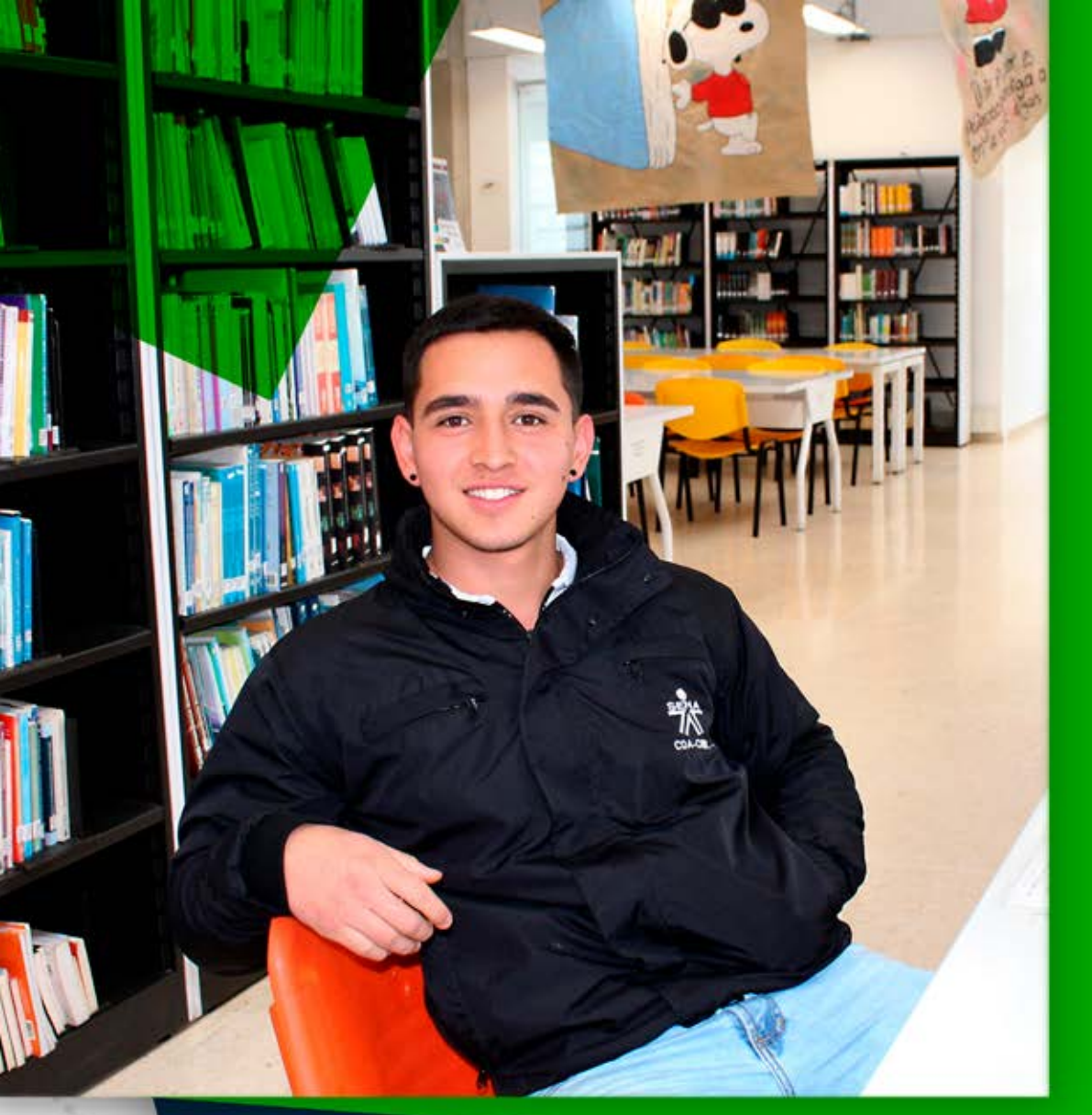

## Guía

## Instructivo para participar en foros

Dirección de Formación Grupo de Gestión de la oferta, la ejecución y certificación de la formación

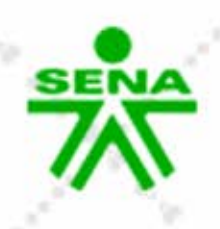

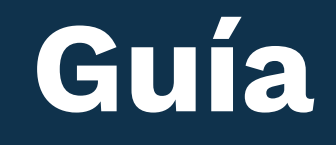

## Instructivo para participar en foros

Una vez estás en la interfaz principal del curso, identifica el foro en el que deseas participar. Puedes hacerlo desde el Panel de Navegación, ubicado en el lateral izquierdo o desde el área central en la sección correspondiente. Haz clic en el nombre del **"Foro"** de tu interés.

| Accede a Sofia                                                                                                    |                                | All • | <b>@</b> ~ |
|----------------------------------------------------------------------------------------------------|--------------------------------|-------|------------|
| <ul> <li>✓ Mis cursos</li> <li>♠ Página principal del sitio</li> <li>&gt; Páginas del sitio</li> <li>✓ Mis cursos</li> </ul>              | Actualización datos personales |       |            |
| Prueba_Acompanamiento Participantes Calificaciones C ANUNCIOS INFORMACIÓN GENERAL C CRONOGRAMA A ACTIVIDADES INICIALES FASE 1 DIAGNÓSTICO | Foro Social                    |       | 5          |
|                                                                                                    | > FASE 1 DIAGNÓSTICO           |       |            |
|                                                                                                    | > FASE 2 IMPLEMENTACIÓN        |       |            |
| > FASE 2<br>IMPLEMENTACIÓN<br>> EASE 2                                                                                                    | > FASE 3 VERIFICACIÓN          |       |            |

Lee las orientaciones realizadas por el instructor y en la parte inferior central, haz clic en el botón **"Añadir un nuevo tema de debate".** 

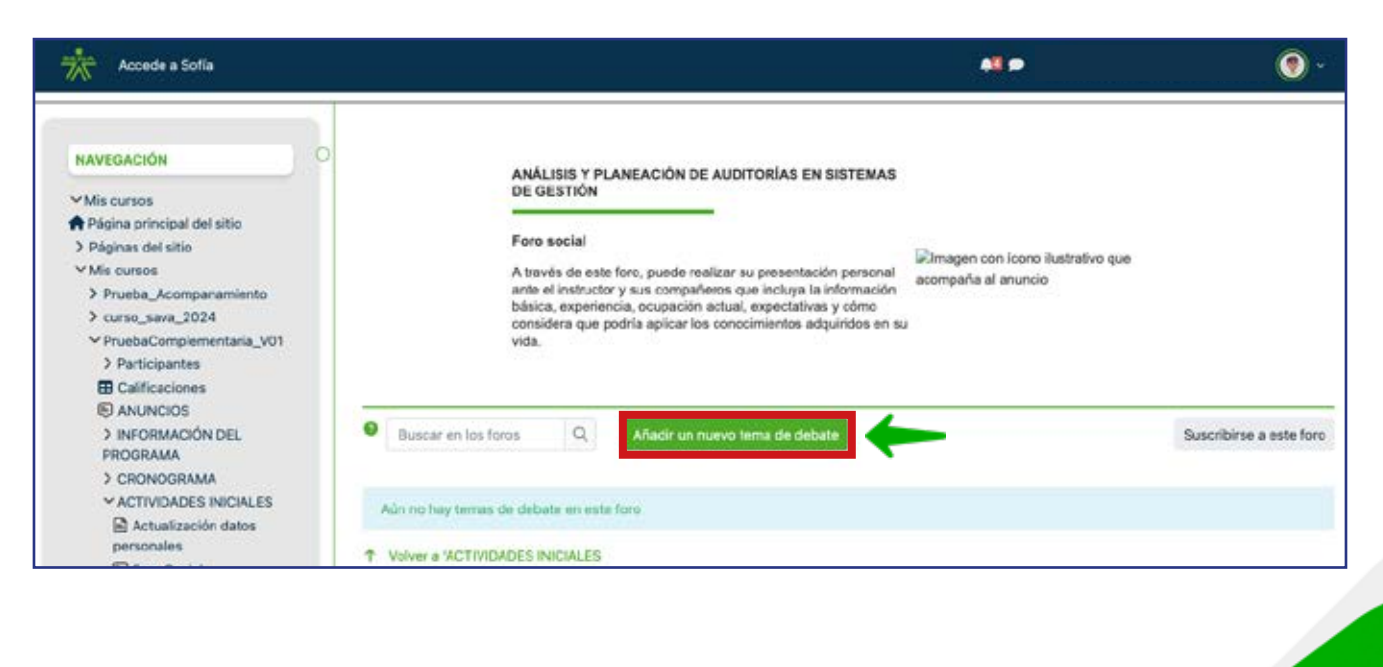

f@&Ddm @SENAcomunica

Se desplegará un cuadro de texto donde podrás escribir el **"Asunto"** y en la opción **"Mensaje"** escribes tu participación.

|   |                     |   | <b>A</b>                                                                                         | ۰                        |
|---|---------------------|---|--------------------------------------------------------------------------------------------------|--------------------------|
|   | Buscar en los foros | Q | Añadir un nuevo tema de debate                                                                   | Suscribirse a este foro  |
|   | Asunto              | 0 |                                                                                                  |                          |
|   | Mensaje             | 0 |                                                                                                  |                          |
|   |                     |   | En este espacio debes escribir tu par<br>teniendo en cuenta el tema y las inc<br>del instructor. | ticipación<br>licaciones |
|   |                     |   | •                                                                                                |                          |
| 0 |                     |   |                                                                                                  | k                        |
|   |                     |   | Enviar al foro Cancelar Avanzada                                                                 |                          |

Finalmente, haz clic en el botón **"Enviar al foro",** ubicado en la parte inferior derecha del cuadro de texto.

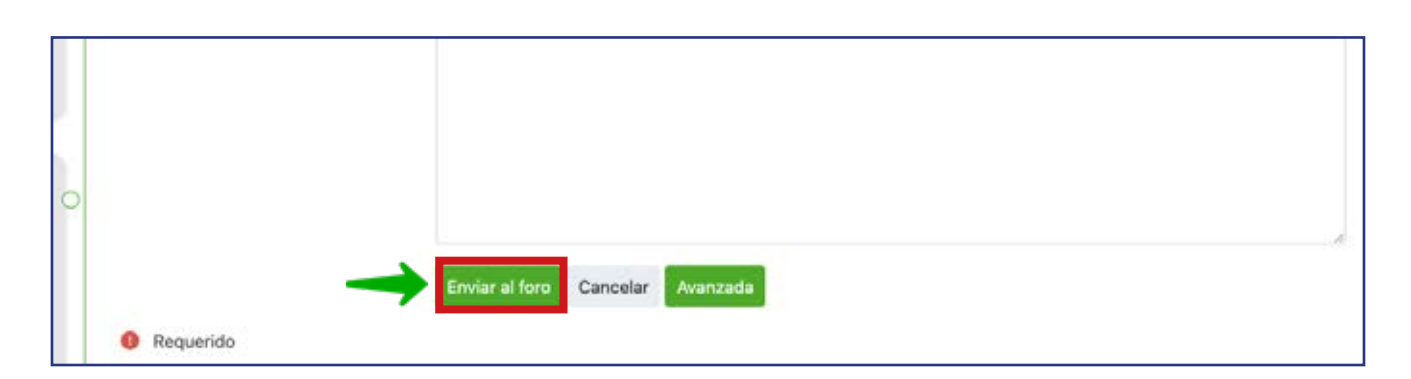

## ¡Y listo! Tu participación habrá sido enviada con éxito.

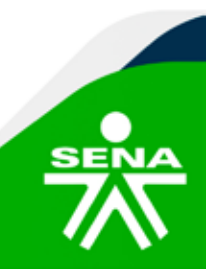

f@&@@@m @SENAcomunica

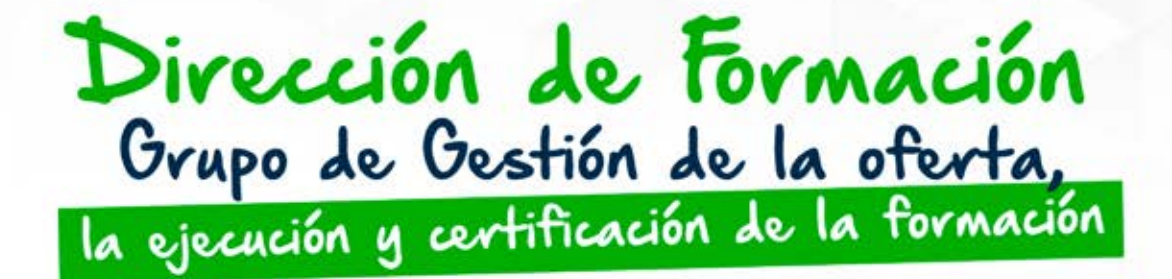

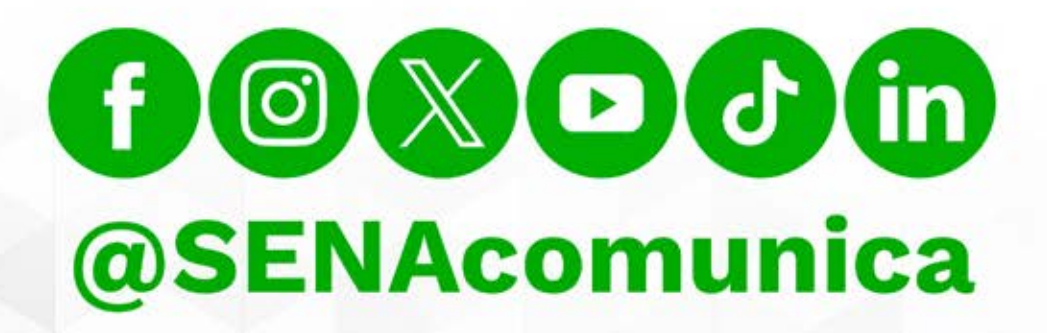

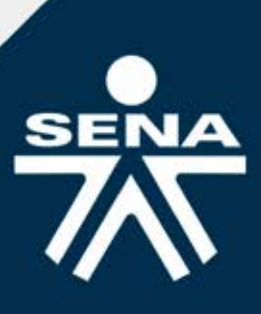